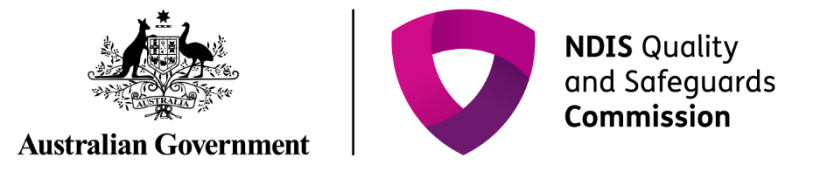

# Rate and finalise practice standard outcomes

## IT Quick Reference Guide - Auditors

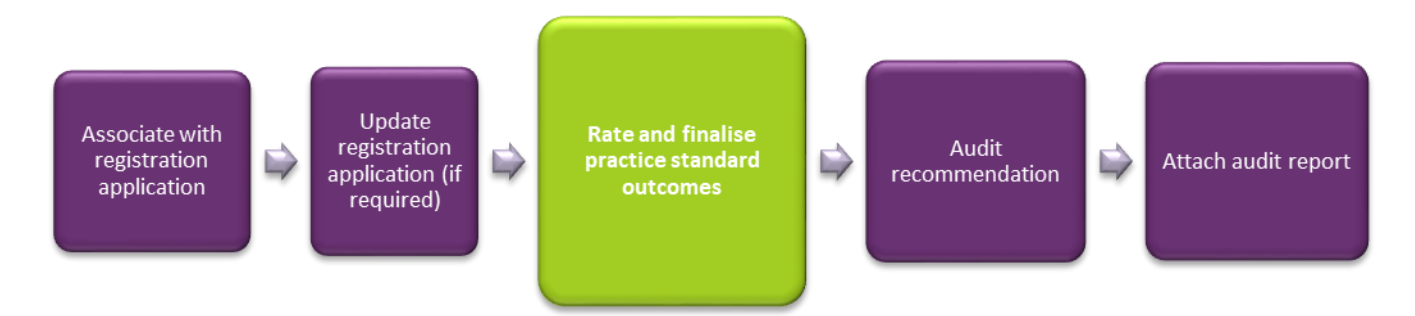

This guide demonstrates how an Auditor rates practice standard outcomes and finalises all practice standard modules for each registration application. This guide will help you to do the following:

- Rate practice standard outcomes
- Finalise practice standard module
- Add registration groups
- Witness a service delivery for registration group
- Not witness a service delivery for registration group
- Remove a registration group
- Update service delivery questions

### **Rate practice standard outcomes**

Each outcome must be rated before the practice standards can be finalised.

- 1. Click **Practice standards** in the left hand side menu.
- 2. Select a practice standards module.
- 3. Select an outcome to rate then click **Update**.

| ATLANTIS DISABILITY                                           | Practice st             | andards                                  |                                     |                            |                           | * required |
|---------------------------------------------------------------|-------------------------|------------------------------------------|-------------------------------------|----------------------------|---------------------------|------------|
| SERVICES                                                      | Record Id               | Module name                              | <u>Pathway</u>                      | <u>Status</u>              | Created date              |            |
| Application type: New<br>Application                          | 4-3ZTRCKK               | Module 2a                                | Certification                       | Assessed                   | 21/05/2018 09:54:44<br>AM | Finalise   |
| Application Id:4-3ZTRCCW                                      | 4-3ZTRCKB               | Module 2                                 | Certification                       | Submitted                  | 21/05/2018 09:54:43       | Finalise   |
| Application received<br>date: <i>dd/mm/yyyy</i><br>21/05/2018 | 4-3ZTRCJM               | Core Module                              | Certification                       | Submitted                  | AM<br>21/05/2018 09:54:41 | Finalise   |
| Application details                                           |                         |                                          | S                                   | elect Format, Press Ex     | port, and Save Download   |            |
| Applications details                                          |                         |                                          | F                                   | ormat: Comma Separa        | ated Values (CSV) 🔽       |            |
| Provider details                                              |                         |                                          |                                     | Export                     |                           |            |
| Registration groups                                           | <u>Outcome na</u>       | me <u>Outcom</u>                         | Rat<br>e description con            | ing – level of<br>npliance | Mandatory                 |            |
| Service delivery questions<br>Practice standards              | 1 Behaviour<br>the NDIS | Support in Each pa<br>accesse<br>support | rticipant<br>s behaviour<br>that is |                            | Y                         | lpdate     |

The Practice standards outcome window opens.

4. Type Audit comments, select a rating at Rating – level of compliance then click Save.

| Practice standards outcome                             | Х                                                                              |
|--------------------------------------------------------|--------------------------------------------------------------------------------|
|                                                        | * required                                                                     |
| Module name:                                           | Outcome number:                                                                |
| Module 2                                               | 1                                                                              |
| Outcome name:<br>1 Behaviour Support in the NDIS       | Outcome description:<br>Each participant accesses behaviour support that is ap |
| Provider response:*                                    | Rating – level of compliance:*                                                 |
| Each participant is supported to engage with their fan | Conformity                                                                     |
| Audit comments:*                                       | Mandatory:                                                                     |
| Met all requirements                                   | Υ                                                                              |
| Created:<br>21/05/2018 09:54:43 AM                     |                                                                                |
| Discard changes and return                             | Save                                                                           |

The Practice standard window is displayed again.

5. Repeat step 3 - 4 until all outcomes have been rated.

#### Finalise practice standard module

Once all practice standards have been rated, they must each be finalised. This is a prerequisite for making an audit recommendation.

- 1. Click **Practice standards** from the left hand side menu.
- 2. Select a practice standards module then click Finalise.

| F | Practice  | standards   | S              |                  |                                | * required |
|---|-----------|-------------|----------------|------------------|--------------------------------|------------|
|   | Record Id | Module name | <u>Pathway</u> | <u>Status</u>    | Created date                   |            |
|   | 4-3ZTRCKK | Module 2a   | Certification  | Assessed         | 21/05/2018 09:54:44 AM         | Finalise   |
|   | 4-3ZTRCKB | Module 2    | Certification  | Submitted        | 21/05/2018 09:54:43 AM         | Finalise   |
|   | 4-3ZTRCJM | Core Module | Certification  | Submitted        | 21/05/2018 09:54:41 AM         | Finalise   |
|   |           |             |                | Select Format, P | ress Export, and Save Download |            |
|   |           |             |                | Format: Comma    | Separated Values (CSV)         | Export     |

The status of the practice standard module changes from Submitted to Assessed.

3. Repeat step 2 until all practice standards modules have been finalised.

## Assess the registration groups

#### Add registration groups

1. Click the **Registration groups** from the left hand side menu then click **Add**.

| ATLANTIS DISABILITY<br>SERVICES                               | Registratio | on groups                    |          |                         |                      |              |
|---------------------------------------------------------------|-------------|------------------------------|----------|-------------------------|----------------------|--------------|
| Application status: In Progress                               |             |                              |          |                         |                      |              |
| Application type:New<br>Application                           |             |                              | _        | _                       | Service delivery     | Add          |
| Application ld:4-3ZTRCCW                                      | Record Id   | Name                         | Group no | <u>Status</u>           | witnessed            |              |
| Application received<br>date: <i>dd/mm/yyyy</i><br>21/05/2018 | 4-3ZTRCDB   | Household Tasks              | 0120     | Submitted               |                      | Actions<br>• |
| Application details<br>Applications details                   | 4-3ZTRCD9   | Daily Tasks/Shared<br>Living | 0115     | Submitted               |                      | Actions<br>• |
| Provider details                                              | 4-3ZTRCD7   | Behaviour Support            | 0110     | Submitted               |                      | Actions<br>• |
| Key personnel                                                 |             |                              | Selec    | Format, Press           | Export, and Save Dov | vnload       |
| Addresses                                                     |             |                              | Forma    | <sup>t:</sup> Comma Sep | arated Values (CSV)  | ~            |
| Registration groups                                           |             |                              |          | Export                  |                      |              |

2. Select new registration group then click Add.

| A   | Adding registration group   |                   |                                  |     |  |  |  |
|-----|-----------------------------|-------------------|----------------------------------|-----|--|--|--|
| S   | elect new registration      | group<br>Group no | Description                      |     |  |  |  |
| 0   | Vehicle modifications       | 0109              | Vehicle Modifications            |     |  |  |  |
| 0   | Specialised Driver Training | 0129              | Specialised Driver Training      |     |  |  |  |
| 0   | Support Coordination        | 0132              | Specialised Support Coordination |     |  |  |  |
| ۲   | Therapeutic Supports        | 0128              | Therapeutic Supports             |     |  |  |  |
| 0   | Vision Equipment            | 0113              | Vision Equipment                 |     |  |  |  |
| 0   | Personal Mobility Equipment | 0105              | Personal Mobility Equipment      |     |  |  |  |
|     |                             |                   | < 1 - 10 of 36 >                 |     |  |  |  |
| Dis | card changes and return     |                   |                                  | Add |  |  |  |

The registration group is added.

#### Witness a service delivery for registration group

- 1. Click the **Registration details** from the left hand side menu.
- 2. Select the Registration group to witness, click the Actions drop down menu then select Witnessed.

| ATLANTIS DISABILITY                                                                                                    | Registrat        | ion group          | S               |               |                                      |              |             |
|----------------------------------------------------------------------------------------------------|------------------|--------------------|-----------------|---------------|--------------------------------------|--------------|-------------|
| Application status: In Progress<br>Application type: New<br>Application Id: 4-32TRCCW<br>Application Id: 4-000000000000000000000000000000000000 | <u>Record Id</u> | <u>Name</u>        | <u>Group no</u> | <u>Status</u> | <u>Service delivery</u><br>witnessed | Add          |             |
| Application details                                                                                                    | 4-3ZTRCDB        | Household Tasks    | 0120            | Submitted     |                                      | Actions<br>T |             |
| Applications details                                                                                                    | 4-3ZTRCD9        | Daily Tasks/Shared | 0115            | Submitted     |                                      | Delivered at | all outlets |
| Provider details                                                                                                    |                  | Living             |                 |               |                                      | Witnessed    |             |
| Key personnel                                                                                                    | 4-3ZTRCD7        | Behaviour Support  | 0110            | Submitted     |                                      | Not witness  | ed          |
| Addresses                                                                                                    |                  |                    |                 |               |                                      | Remove       |             |
| Registration groups                                                                                                    | 1                |                    |                 |               |                                      |              |             |

The Registration group is marked as Witnessed.

#### Not witness a service delivery for registration group

- 1. Click the **Registration details** from the left hand side menu.
- 2. Select the Registration group to not witness, click the **Actions** drop down menu then select **Not Witnessed**.

| ATLANTIS DISABILITY                                                                                                    | Registrat        | ion group                    | S               |               |                               |                |             |
|----------------------------------------------------------------------------------------------------|------------------|------------------------------|-----------------|---------------|-------------------------------|----------------|-------------|
| Application status: In Progress<br>Application type: New<br>Application Id: 4-3ZTRCCW<br>Application received<br>date: dd/mm/vvvv | <u>Record Id</u> | Name                         | <u>Group no</u> | <u>Status</u> | Service delivery<br>witnessed | Add            |             |
| 21/05/2018                                                                                                    | 4-3ZTRCDB        | Household Tasks              | 0120            | Submitted     |                               | Actions        |             |
| Application details                                                                                                    |                  |                              |                 |               |                               | r Delivered at | all outlets |
| Provider details                                                                                                    | 4-3ZTRCD9        | Daily Tasks/Shared<br>Living | 0115            | Submitted     | l                             | Witnessed      |             |
| Key personnel                                                                                                    | 4-3ZTRCD7        | Behaviour Support            | 0110            | Submitted     |                               | Not witness    | ed          |
| Addresses                                                                                                    |                  |                              |                 |               |                               | Remove         |             |
| Registration groups                                                                                                    | 1                |                              |                 |               |                               |                |             |

The registration group is marked as **Not witnessed**.

#### Remove a registration group

- 1. Click **Registration groups** from the left hand side menu.
- 2. Select the Registration group to remove, click the **Actions** drop down menu then select **Remove**.

| ATLANTIS DISABILITY                                      | Registrat        | ion group          | S               |               |                                             |                |            |
|----------------------------------------------------------|------------------|--------------------|-----------------|---------------|---------------------------------------------|----------------|------------|
| Application status: In Progress<br>Application type: New |                  |                    |                 |               |                                             | Add            |            |
| Application ld:4-3ZTRCCW<br>Application received         | <u>Record Id</u> | <u>Name</u>        | <u>Group no</u> | <u>Status</u> | <u>Service delivery</u><br><u>witnessed</u> |                |            |
| 21/05/2018                                               | 4-3ZTRCDB        | Household Tasks    | 0120            | Submitted     |                                             | Actions        |            |
| Application details<br>Applications details              | 4-3ZTRCD9        | Daily Tasks/Shared | 0115            | Submitted     |                                             | Delivered at a | ll outlets |
| Provider details                                         |                  | Living             |                 |               |                                             | Witnessed      |            |
| Key personnel                                            | 4-3ZTRCD7        | Behaviour Support  | 0110            | Submitted     |                                             | Not witnessed  |            |
| Addresses                                                |                  |                    |                 |               |                                             | Remove         |            |
| Registration groups                                      |                  |                    |                 |               |                                             |                |            |

The registration group is removed.

#### Update service delivery questions

1. Click Service delivery questions from the left hand side menu then click Update.

| ATLANTIS DISABILITY<br>SERVICES                                                                      | Service delivery questions                                                            |                         |
|----------------------------------------------------------------------------------------------------|---------------------------------------------------------------------------------------|-------------------------|
| Application status: In Progress<br>Application type: New<br>Application<br>Application Id: 4-3ZTRCCW | Question                                                                              | Update<br><u>Answer</u> |
| Application received<br>date: <i>dd/mm/yyyy</i>                                                      | Do you support participants with the day-to-day management of medications?            | Yes                     |
| Application details                                                                                  | Are you required to manage the disposal of waste, infectious or hazardous substances? | No                      |
| Applications details                                                                                 | Do you support people who may be subject to a restrictive practice?                   | Yes                     |
| Provider details                                                                                     | Do you deliver/intend to deliver complex bowel care (enema)?                          |                         |
| Key personnel                                                                                        | Do you deliver/intend to deliver tracheostomy management?                             |                         |
| Addresses                                                                                            | Do you deliver/intend to deliver winner, entheter management?                         |                         |
| Registration groups                                                                                  |                                                                                       |                         |
| Service delivery questions                                                                           | Do you deliver/intend to deliver ventilator management?                               |                         |

2. Select the answers to the **Service delivery questions**.

| Service delivery questions                                                                                                    |  |
|----------------------------------------------------------------------------------------------------|--|
| Do you support participants<br>with the day-to-day<br>management of medications?<br>Yes<br>Are you required to manage<br>the disposal of waste,<br>infectious or hazardous<br>substances?<br>No |  |

#### 3. Click Save.

|                         | Do you deliver/intend to<br>deliver ventilator<br>management? |      |
|-------------------------|---------------------------------------------------------------|------|
|                         | Please Select                                                 |      |
| Discard changes and ret | <u>urn</u>                                                    | Save |

The service delivery questions have been updated.